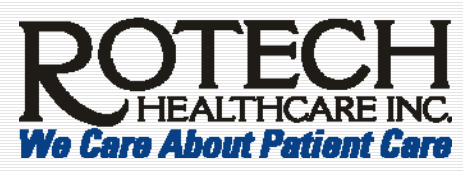

### Breeze Presenter Using Breeze Presenter (Job Aid)

|                      | Summary of Steps to Using Presenter                                                                                                    |                                                                                                    |  |                                                                          |                                                                                                    |                                                                                                    |           |  |
|----------------------|----------------------------------------------------------------------------------------------------|----------------------------------------------------------------------------------------------------|--|--------------------------------------------------------------------------|----------------------------------------------------------------------------------------------------|----------------------------------------------------------------------------------------------------|-----------|--|
|                      | Overview of Step                                                                                                    | Step Instructions                                                                                                    |  |                                                                          |                                                                                                    | Window Help                                                                                                    |           |  |
| 1.<br>2.<br>3.<br>4. | Create PowerPoint with<br>speaker notes, images,<br>and animations.<br>Print Notes Pages.<br>Record audio using Notes<br>Pages as the script.<br>Edit the recording and/or<br>synch audio to animations. | Go to File, Print, Notes Pages, OK.<br>Go to Breeze, Record Audio.<br>Go to Breeze, Audio Editor.                                                                                                    |  | Bree                                                                     | Preeze<br>Put<br>Pre<br>Rec<br>Syr<br>Auc<br>Qui<br>Ins<br>Sli <u>d</u>                                                                                                    | window eep<br>olish<br>sentation Settings<br>tord Audio<br>port Audio<br>nchronize Audio<br>dio Editor<br>iz Manager<br>ert Elash<br>le Properties | ings<br>0 |  |
| 5.                   | Preview by publishing locally.                                                                                                    | Go to Breeze, Publish, My<br>Computer, Publish, View Output.                                                                                                    |  |                                                                          | Ihe<br>Pre<br>Mai<br>Hel                                                                                                    | eme Editor<br>feren <u>c</u> es<br>nage Account<br>P                                                                                               |           |  |
| 6.                   | Publish to the server.                                                                                                    | Email the .ppc and .ppt files to your<br><i>content author</i> – advising (a) who the<br>enrollees should be and (b) if this<br>course needs to have the participation<br>tracked.<br>Important!<br>ALL content requires<br>Compliance's approval before<br>becoming available to<br>Rotech's staff. |  | Imp<br>You<br>the s<br>LDA<br>nam<br>be a<br>auth<br>follo<br><i>Sup</i> | About Breeze Presenter<br>portant!<br>ur content author will need to know<br>specific job titles (as listed in<br>AP), or Location code, or individua<br>nes. If you would like a course to<br>available to all CSRs, the content<br>hor will need to know to enroll the<br>owing job titles: CSRs, CSR<br>pervisors, and Temp CSRs. |                                                                                                    |           |  |

# Check for Breeze Install

Verify Presenter is installed on your computer:

- 1. Open PowerPoint.
- If you have a **Breeze** menu, Presenter has been installed.
- If not, Presenter is NOT installed. Follow the instructions to the right to install Presenter.

| Breeze |                           | <u>W</u> indow | <u>H</u> elp |  |  |  |  |  |
|--------|---------------------------|----------------|--------------|--|--|--|--|--|
|        | <u>P</u> ublish           |                |              |  |  |  |  |  |
|        | Presentation Settings     |                |              |  |  |  |  |  |
|        | Record Audio              |                |              |  |  |  |  |  |
|        | Import Audio              |                |              |  |  |  |  |  |
|        | Synchronize Audio         |                |              |  |  |  |  |  |
|        | Audio <u>E</u> ditor      |                |              |  |  |  |  |  |
|        | Quiz Manager              |                |              |  |  |  |  |  |
|        | Insert <u>F</u> lash      |                |              |  |  |  |  |  |
|        | Sli <u>d</u> e Properties |                |              |  |  |  |  |  |
|        | Iheme Editor              |                |              |  |  |  |  |  |
|        | Preferences               |                |              |  |  |  |  |  |
|        | Manage Account            |                |              |  |  |  |  |  |
|        | Help                      |                |              |  |  |  |  |  |
|        | Presenter                 |                |              |  |  |  |  |  |

## **Install Breeze Presenter**

#### To install Breeze Presenter:

- 1. Go to http://breeze02.pharmacy.com.
- 2. Click Getting Started, Install Macromedia Breeze Presenter and follow the remaining instructions.

Revision Date 12/15/2006

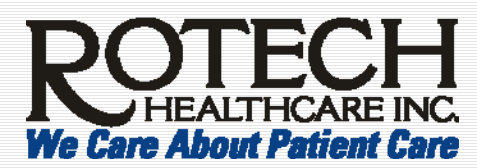

### Breeze Presenter Using Breeze Presenter (Job Aid)

# Additional Resources – Breeze Related **Breeze Related Resources.** For more information, please use these additional resources. Breeze Presenter Resources. http://www.adobe.com/resources/breeze/presenter/ Quick Start Guide. http://www.adobe.com/support/documentation/en/breeze/presenter/quick\_start/ Breeze Presenter User Guide. http://www.adobe.com/go/brze5\_createpresentations Additional Resources – Learning Related Learning Related Resources. Review in the sequence listed below. 1. Successful Learning Handout. This is the PowerPoint slides for the Successful Learning training. To have a copy during the training, open this document and print the .pdf file. 2. Successful Learning. 8 minute tutorial which offers a high level overview of components needed to create successful training. This course is supplemented with a toolkit - which provides key words to be used when creating objectives. 3. Creating Specific Measurable Objectives - Toolkit. This is a toolkit that provides key words to be used when creating objectives and supplements the course called Successful Learning. Please review Successful Learning prior to using this toolkit. Additional Functions in Breeze Presenter Additional Functions. To enhance your course, use the following options – on your Breeze menu in PowerPoint. Preferences Add presenter information including name, title, picture and biography. **Presentation Settings** Provide a title and course summary. Evaluate the learner's retention of the content or obtain feedback on the Quiz Manager course. For more information in creating guizzes, go to www.adobe.com/go/brze5 createquestion Update the slide name or select a presenter or add "Advance by User" **Slide Properties** option. Coordinate the audio to the animations. Synchronize Audio 1. Click Change Timings it ostart. 2. Click **Next Animation** Next Animation to trigger when to play the next animation. Note: If you do not see Next Animation, an animation is not present in the current slide. **Theme Editor** Design the presentation's layout - including Outline View, Thumbnail

Revision Date 12/15/2006

images, and Notes Pane.